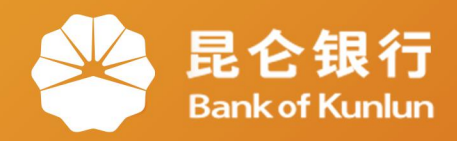

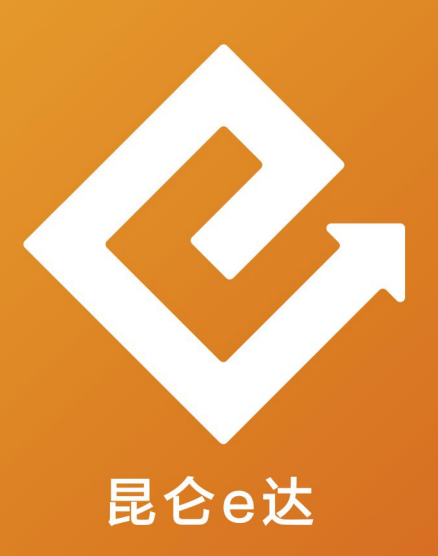

## Q 网络金融系列产品与服务指南

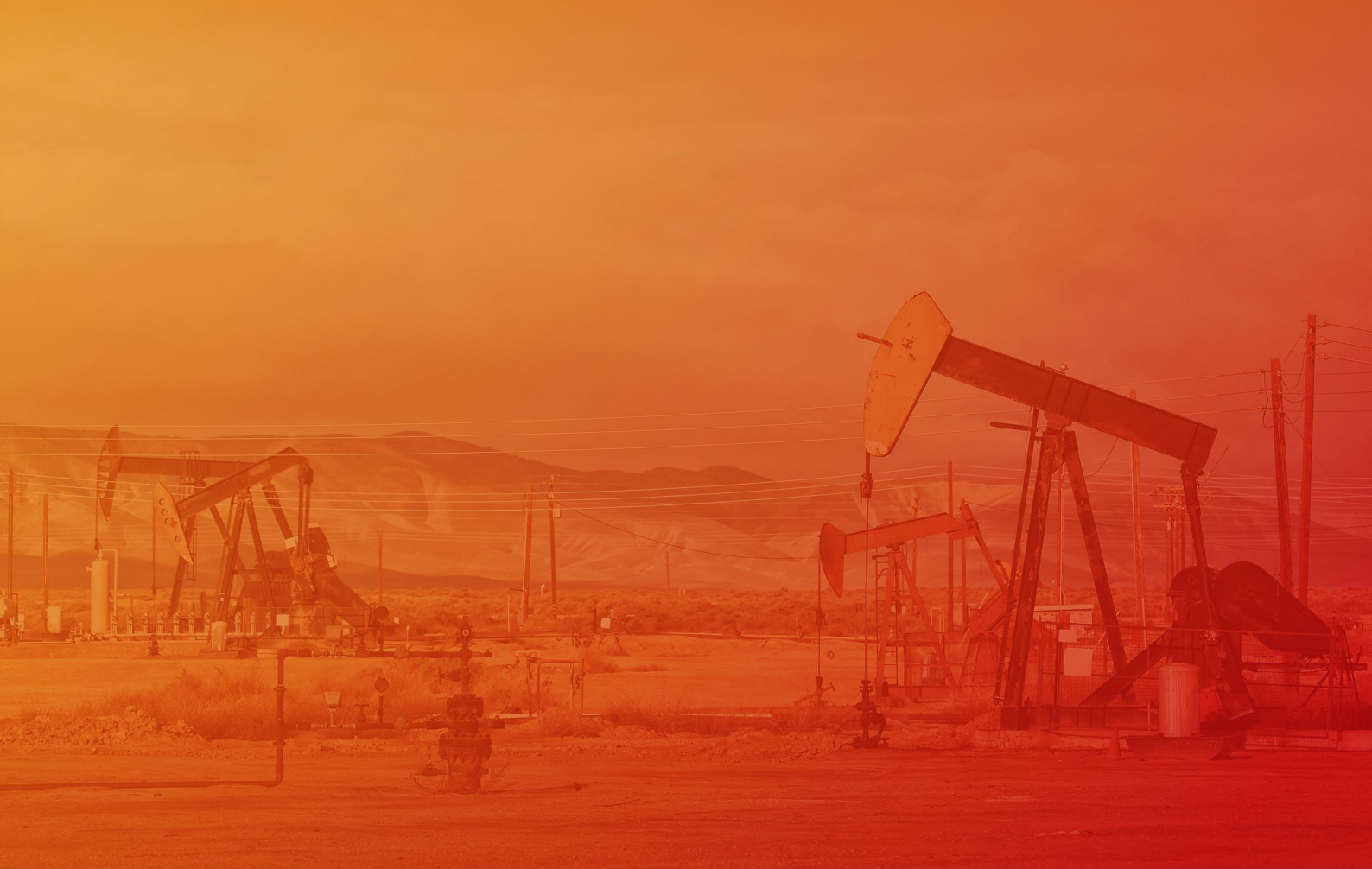

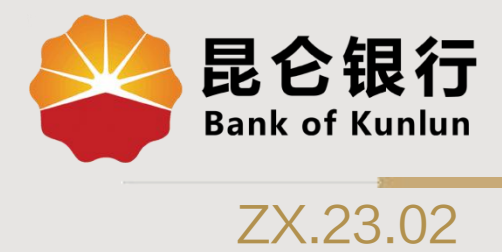

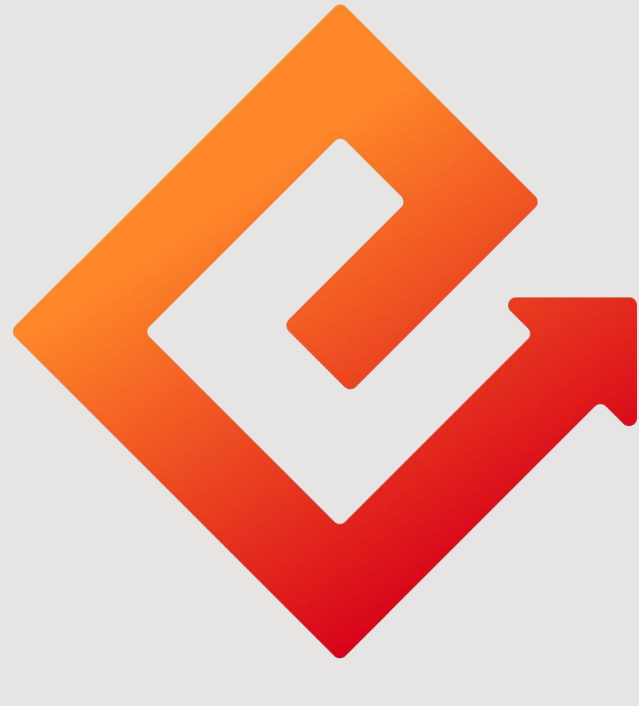

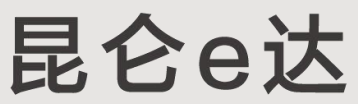

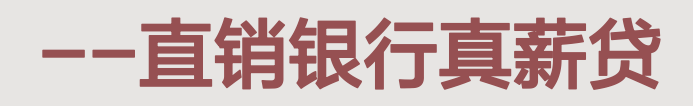

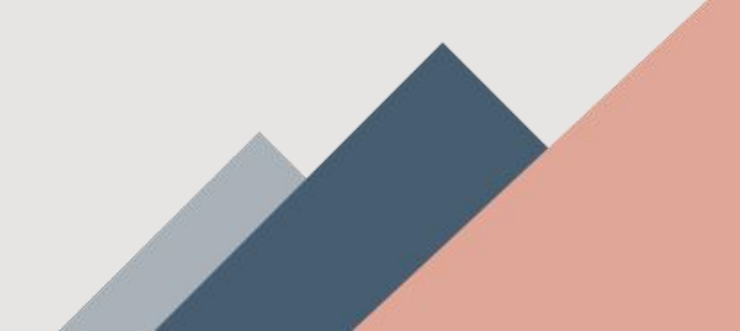

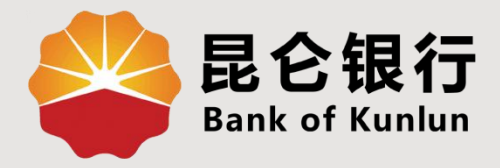

# 01 真薪贷简介

02/ 真薪贷申请

03/ 真薪贷还款

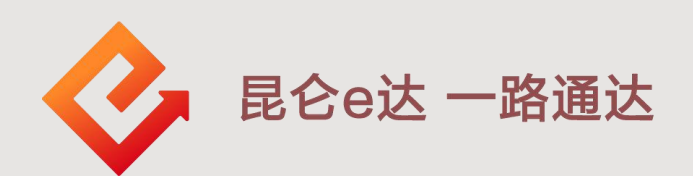

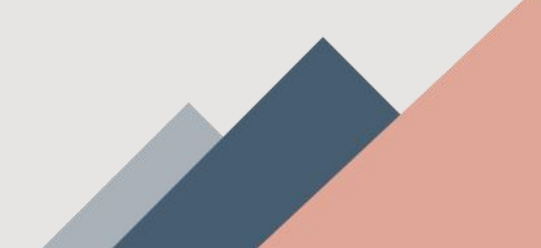

1.真薪贷简介

1.贷款对象:中石油集团公司及其下属单位资信良好的代发工资在职石油职工。
 2.贷款类型:通过代发工资流水记录核定贷款额度进而发放的有合法用途规定的电子渠道个人消费类贷款。

3.申贷条件:我行代发工资石油单位的正式员工,有我行开立代发工资的个人结算账户。(行内员工不可申请真薪贷)
4.年龄要求:18岁-60岁(含)。

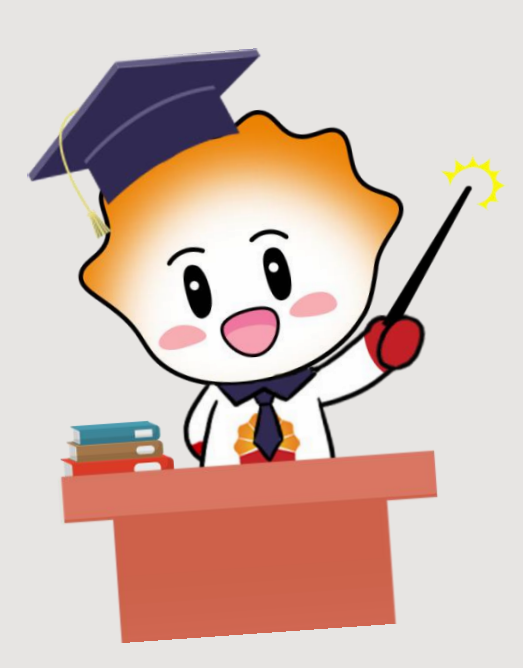

5.贷款期限:最长1年,可选择3个月、
6个月、9个月、12个月四个档次。
6.贷款额度:贷款审批额度=月均净收入\*70%\*贷款期限(最高30万)。
7.还款方式:等额本息,支持提前还款。
8.还款日期:每月20日,当月放款,次月20日为首次还款日。

| C 銀合銀行         E C 銀行         E C 銀行         E C 銀行         E C 銀行         E C 銀行         E C 銀行         E C 銀行         E C 銀行         E C 銀行         E C 銀行         E C 銀行         E C 銀行         E C 銀行客服         E C 銀行客服         E C 銀行         E C 銀行         E C 銀行         E C 銀行客服         E C 銀行客         E C 銀行         E C 銀行 <the 3="" 3<="" c="" th=""></the> |                |                |         |  |
|----------------------------------------------------------------------------------------------------|----------------|----------------|---------|--|
| <b>一</b><br>付款码                                                                                                    | ○」             | 记<br>银行理财      | 加油服务    |  |
| 上     上     上       昆仑财富计划     定期存款     基金超市     更多       少购Mate30手机、10克金条、百元加油卡!                                                                                                    |                |                |         |  |
|                                                                                                    |                |                |         |  |
| 昆仑宝·货币基金                                                                                                    |                | 更多             |         |  |
| 白                                                                                                    | <b>③</b><br>金融 | <b>造</b><br>生活 | 〇<br>我的 |  |

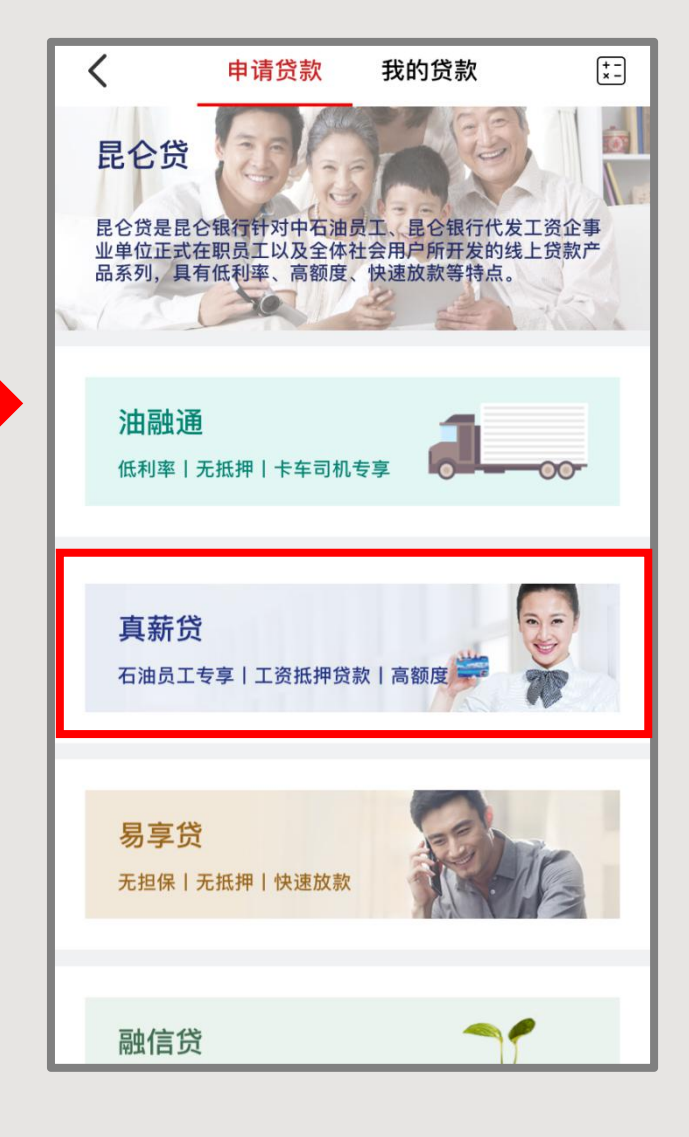

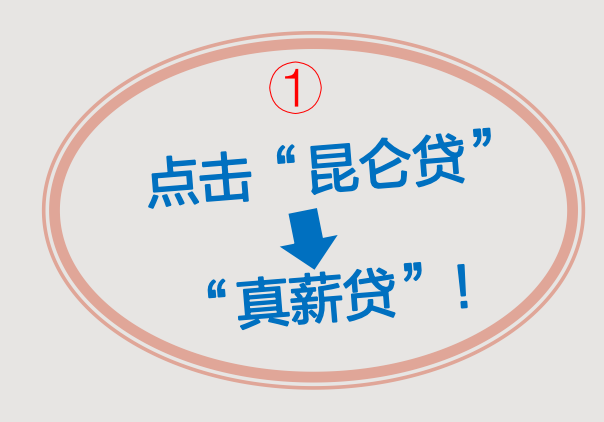

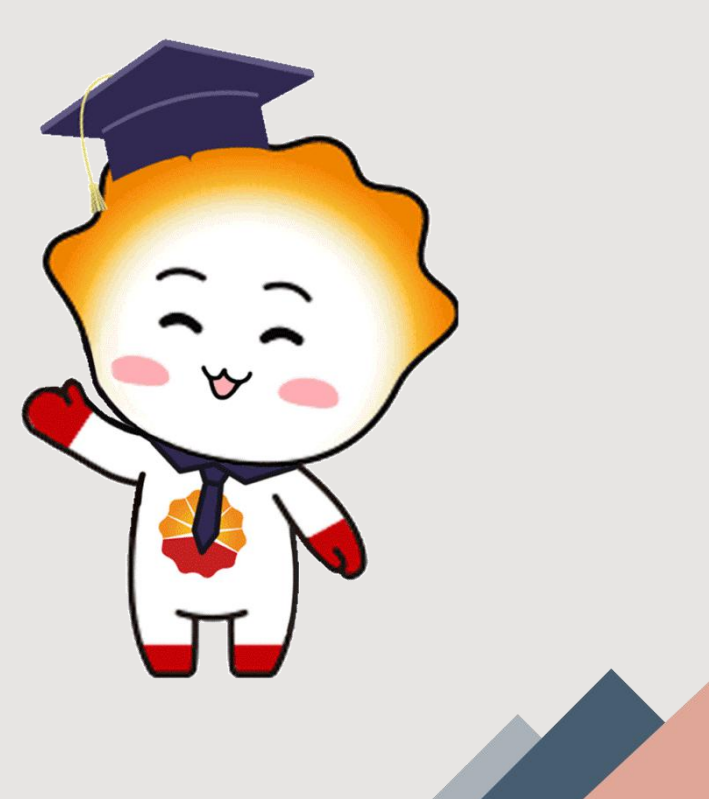

| <                                                                                                    | 申请贷款                                                                      | 我的贷款                     | under in metre och |
|----------------------------------------------------------------------------------------------------|---------------------------------------------------------------------------|--------------------------|--------------------|
| <b>真薪贷</b><br>石油员工代发工资信用贷款是指向中国石油天然气集团<br>公司及其下属单位、并享受我行代发工资服务的、资信<br>良好的在职石油员工,通过其代发工资流水记录核定贷<br>款额度进而发放的有合法规定用途的个人消费类贷款。 |                                                                           |                          |                    |
| 代发工资                                                                                                    | 资账户                                                                       | 请                        | 选择 >               |
| -                                                                                                    | 面向,<br>昆仑银                                                                | <b>人群</b><br>行代发工资的石油    | 职工客户               |
| <b>贷款</b><br>月平均<br>的算数<br>贷款<br>第<br>个月3、<br>*70%*                                                                        | 2 <b>额度</b><br>9工资=近三期代发<br>效平均数<br>3批额度=(月平均3<br>2均月还款额-月担低<br>12*贷款申请期限 | 工资流水金额<br>工资额-最近6<br>呆额) |                    |
| 还款                                                                                                    | <b>《方式</b><br><sup>还</sup> 款计划系统自动者                                       | B能扣划 600 600 000         |                    |
|                                                                                                    | <b>贷款</b> ,<br>可用于                                                        | <b>用途</b><br>一切合法的个人消    | 费支出                |
| 立即申请                                                                                                    |                                                                           |                          |                    |
|                                                                                                    | $\triangleleft$                                                           | 0 🗆                      |                    |

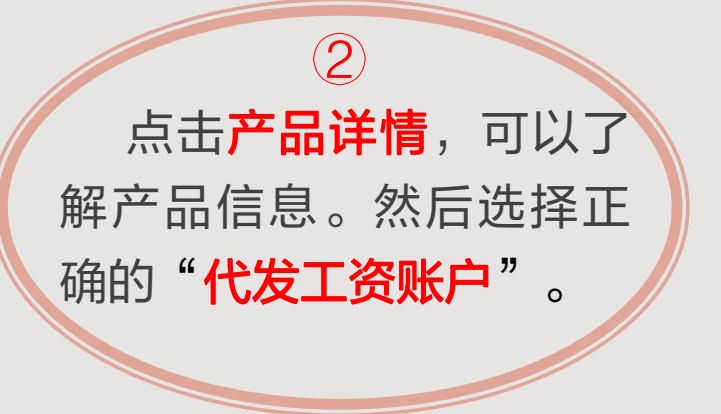

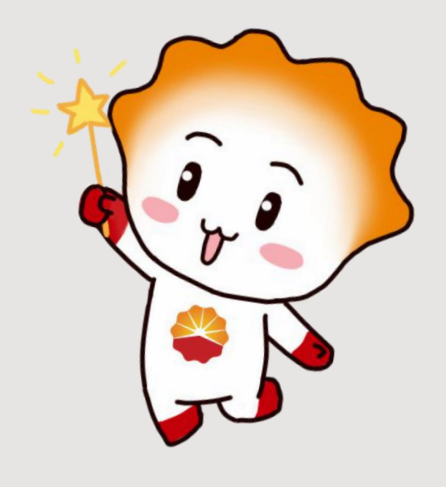

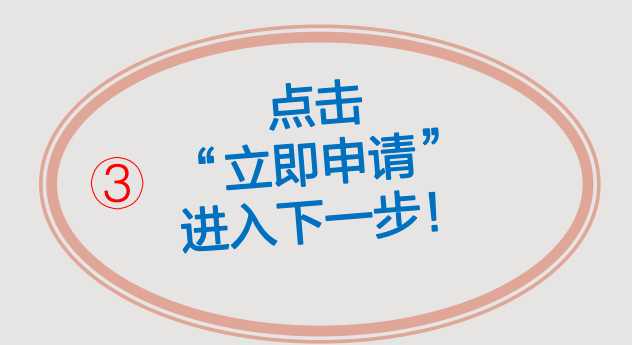

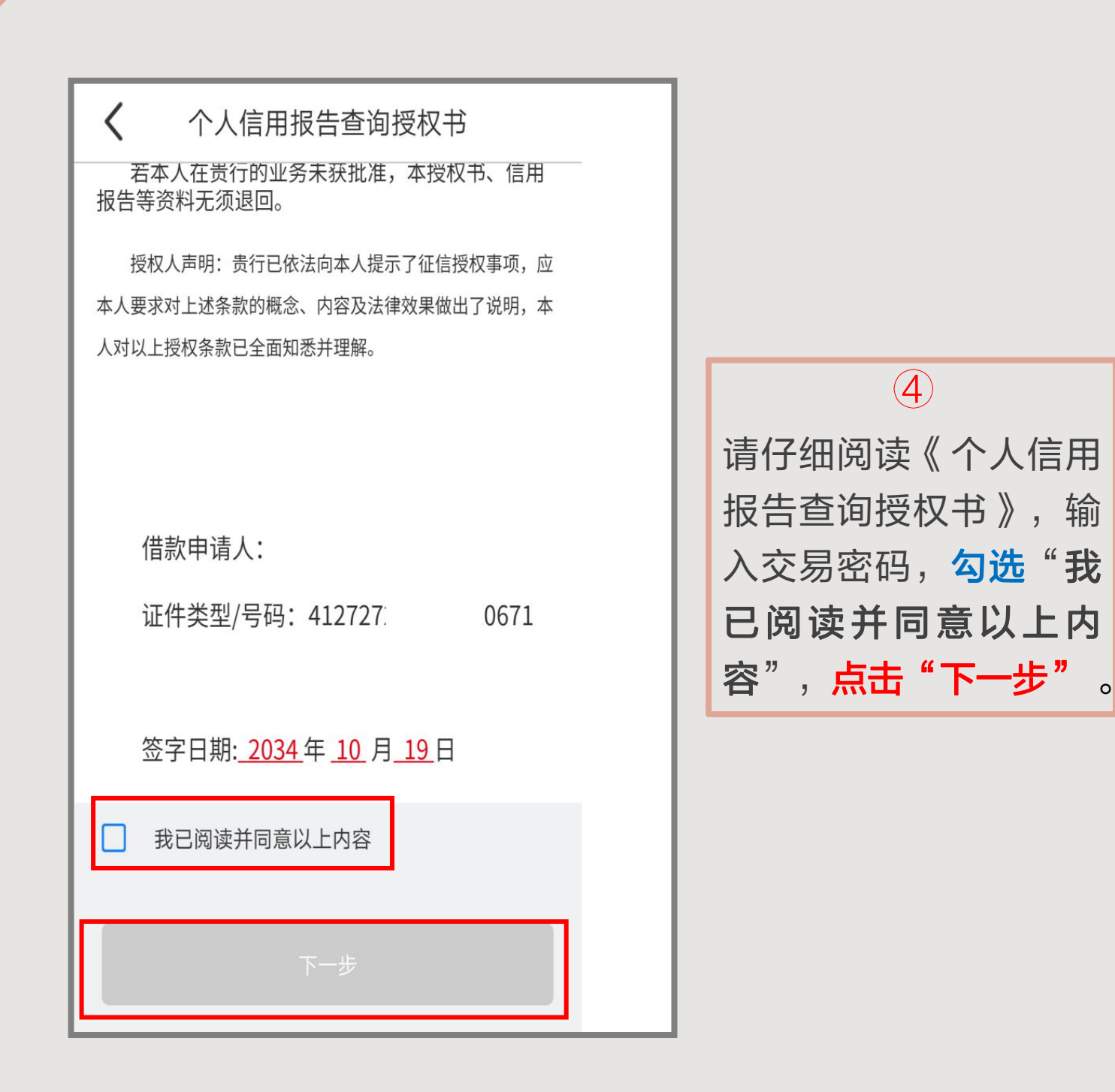

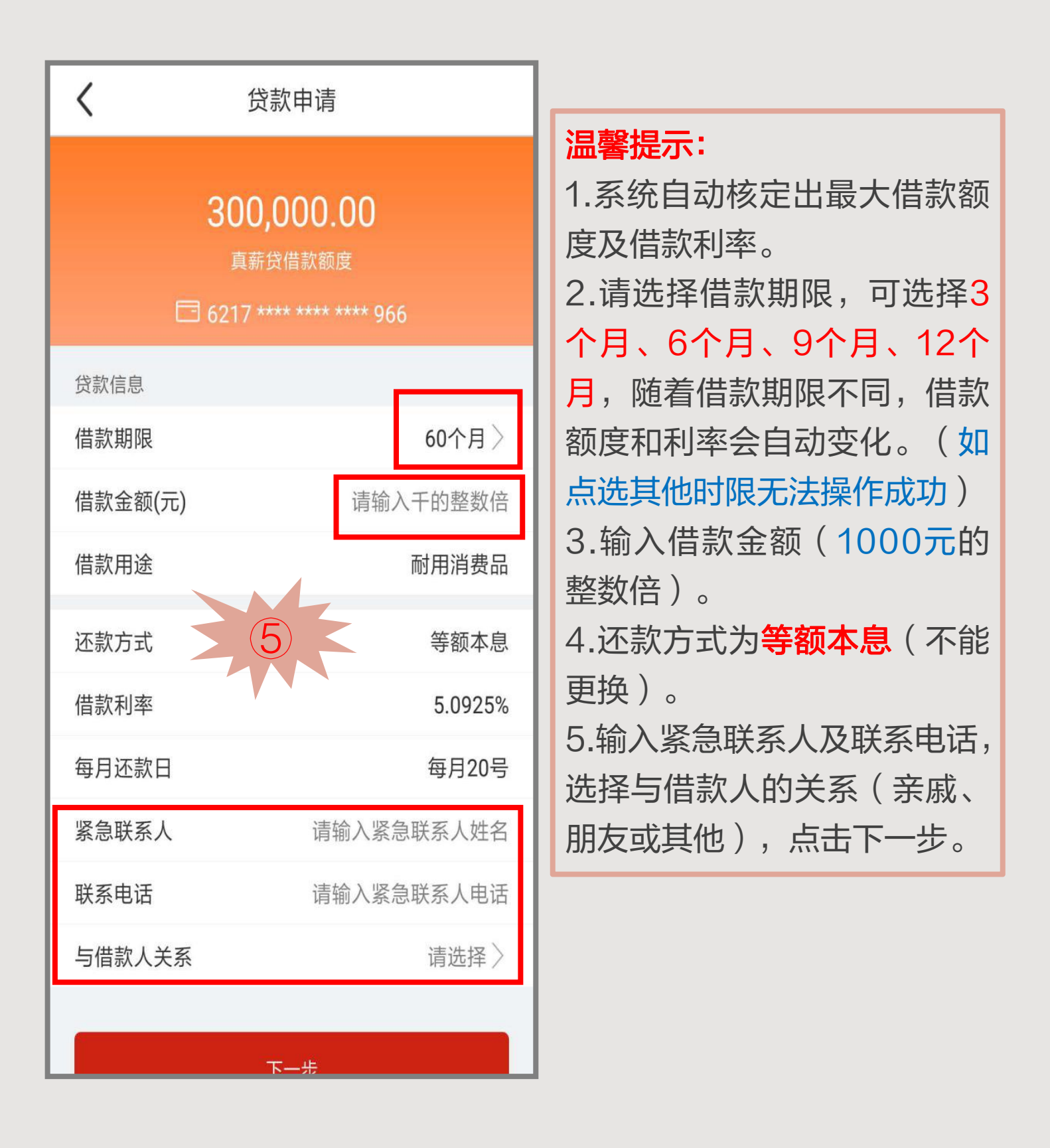

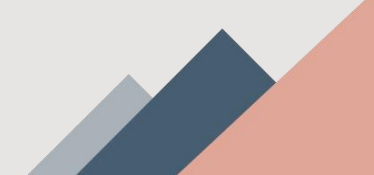

| く 贷款申请                                                                           |                           |
|----------------------------------------------------------------------------------|---------------------------|
| 附件:工资消费贷款账户止付扣划协议书                                                               |                           |
| 贷款人已提请借款人对本合同各条款,特别是黑体部分<br>作全面、准确的理解,并应借款人的要求对相应条款作了说<br>明,借款人确认对本合同内容不存在误解或疑义。 |                           |
|                                                                                  | 请仔细<br>同,确<br>贷款期<br>显的要  |
| 合同签署日期: 2023 年 12 月 20 日                                                         | 开光》:<br>同意读<br>和还意<br>划协议 |
| 7.12 10 10 10 10 10 10 10 10 10 10 10 10 10                                      |                           |
|                                                                                  |                           |

6

请仔细阅读真薪贷借款合同,确认合同中贷款金额、贷款期限和贷款利率等回显的要素,**勾选"已阅读并充分理解借款合同内容,**同意该合同条款进行用款和还款"和"账户止付扣划协议书"。

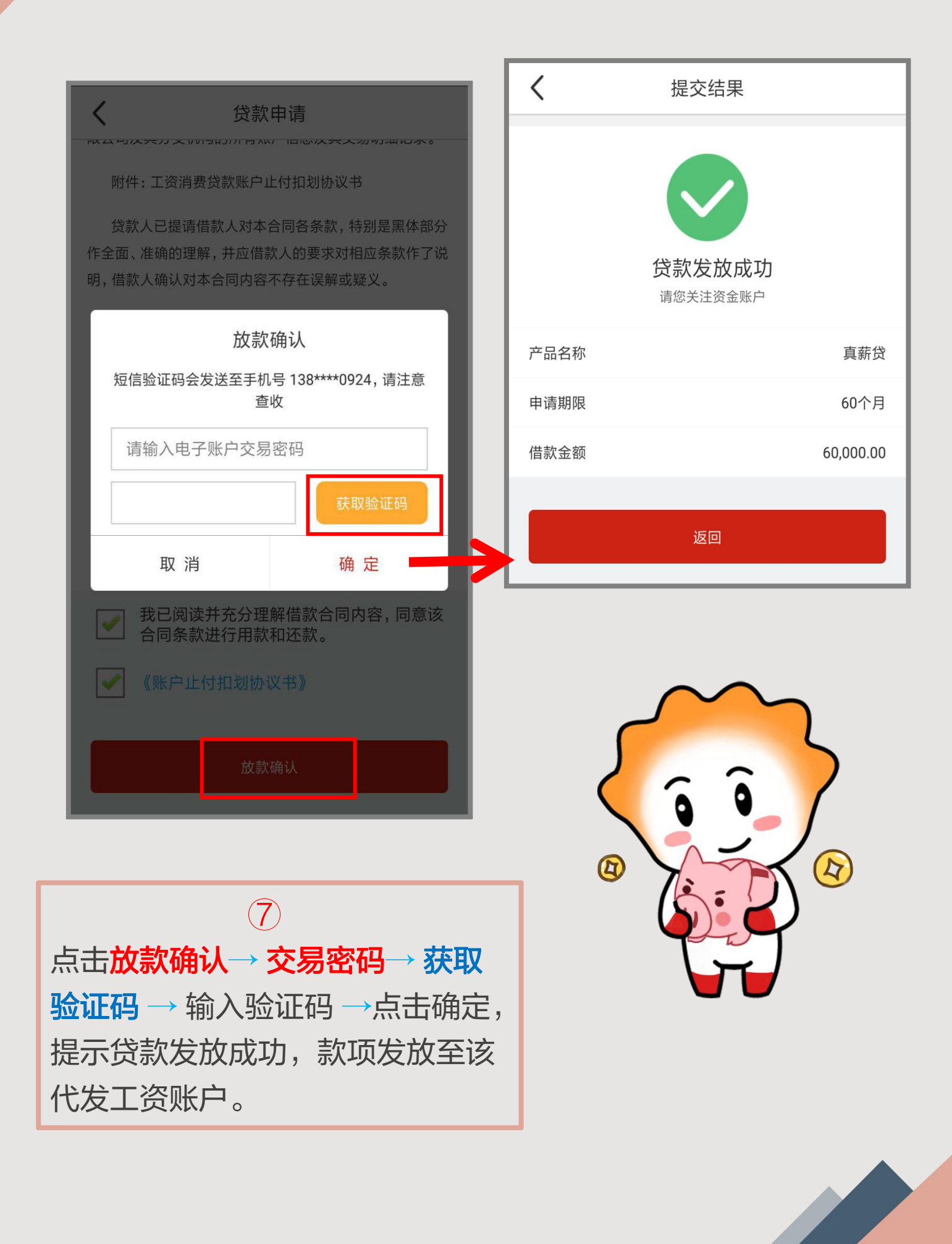

#### 2.真薪贷申请-贷款查询

| J | <b>贷款申请已提交</b><br>请关注资金到账情况,您也可以通过<br>"我的贷款"查看贷款进度 |
|---|----------------------------------------------------|
|   | 确定                                                 |
|   |                                                    |

放款超时,系统提示"贷款申请已提交,请关注资金到账情况,您 也可以通过'我的贷款'查看贷款进度"。如资金未到账,且查询 显示申请金额为0元,可重新进行申请。

点击"**我的贷款**",可以看到贷 款期限、审核状态、合同签订日 期、查阅还款计划表等。点击 "申请编号"进入贷款详情页 面,显示还款账号、起息日、到 期日等信息。

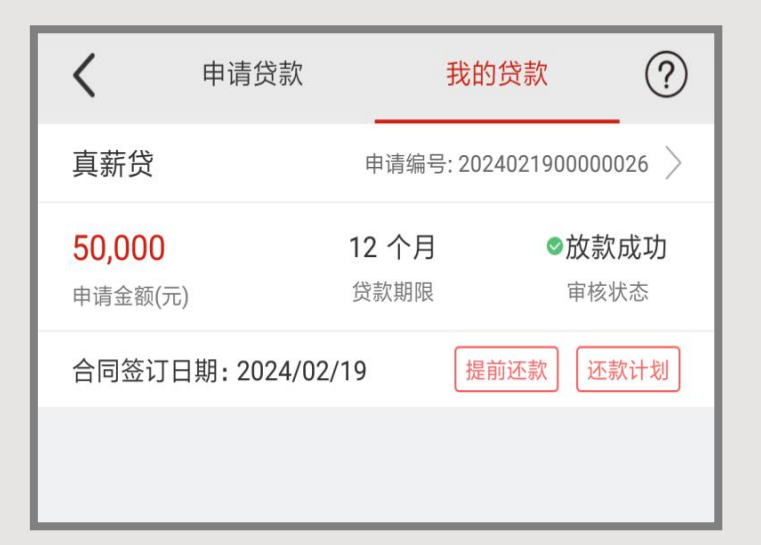

3.真薪贷还款

| <                        | 贷款详情                                    |  |
|--------------------------|-----------------------------------------|--|
| 真薪贷                      | 合同编号:202312200000059 <sup>&gt;</sup>    |  |
| <b>60,000</b><br>申请金额(元) | 60 个月     5.092500 %       贷款期限     年利率 |  |
| 还款账号                     | 6217 **** **** **** 966                 |  |
| 起息日                      | 2024-01-16                              |  |
| 到期日                      | 2028-12-20                              |  |
| 逾期本金(元)                  | 0.00                                    |  |
| 逾期利息(元)                  | 0.00                                    |  |
| 所欠本息合计(元)                | 1,202.63                                |  |
| 正常本金(元)                  | 60,000.00                               |  |
| 当期应还利息(元)                | 0.00                                    |  |
| 还款计划                     | >                                       |  |
| 提前还款                     | 全部还清                                    |  |
| 请输入还款金额                  |                                         |  |

#### < 还款计划 第1期 本期截止日 2024/02/20 已逾期--天 1,202.63 本期应还金额合计(元) 逾期利息--元 应还利息(元) 305.55 应还本金(元) 897.08 第2期 本期截止日 2024/03/20 1,151.71 已逾期--天 本期应还金额合计(元) 逾期利息--元 应还本金(元) 900.89 应还利息(元) 250.82 笛?胡 木田志トロ 2024/04/20

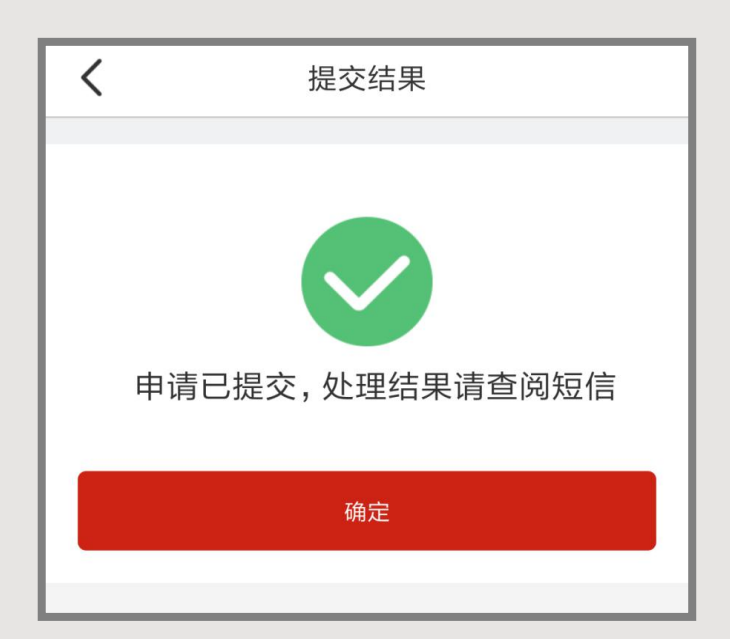

#### 温馨提示:

1.提前还款:支持部分提前还款, 输入还款金额不低于1000元; 若要结清贷款,请选择全部结清, 系统会自动核算出全部应还本金 和利息。

2.**立即还款:**输入交易密码,点 击确定。

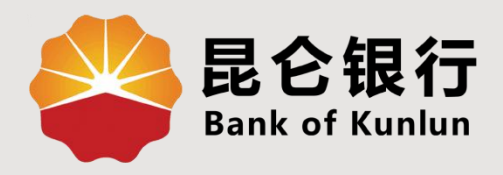

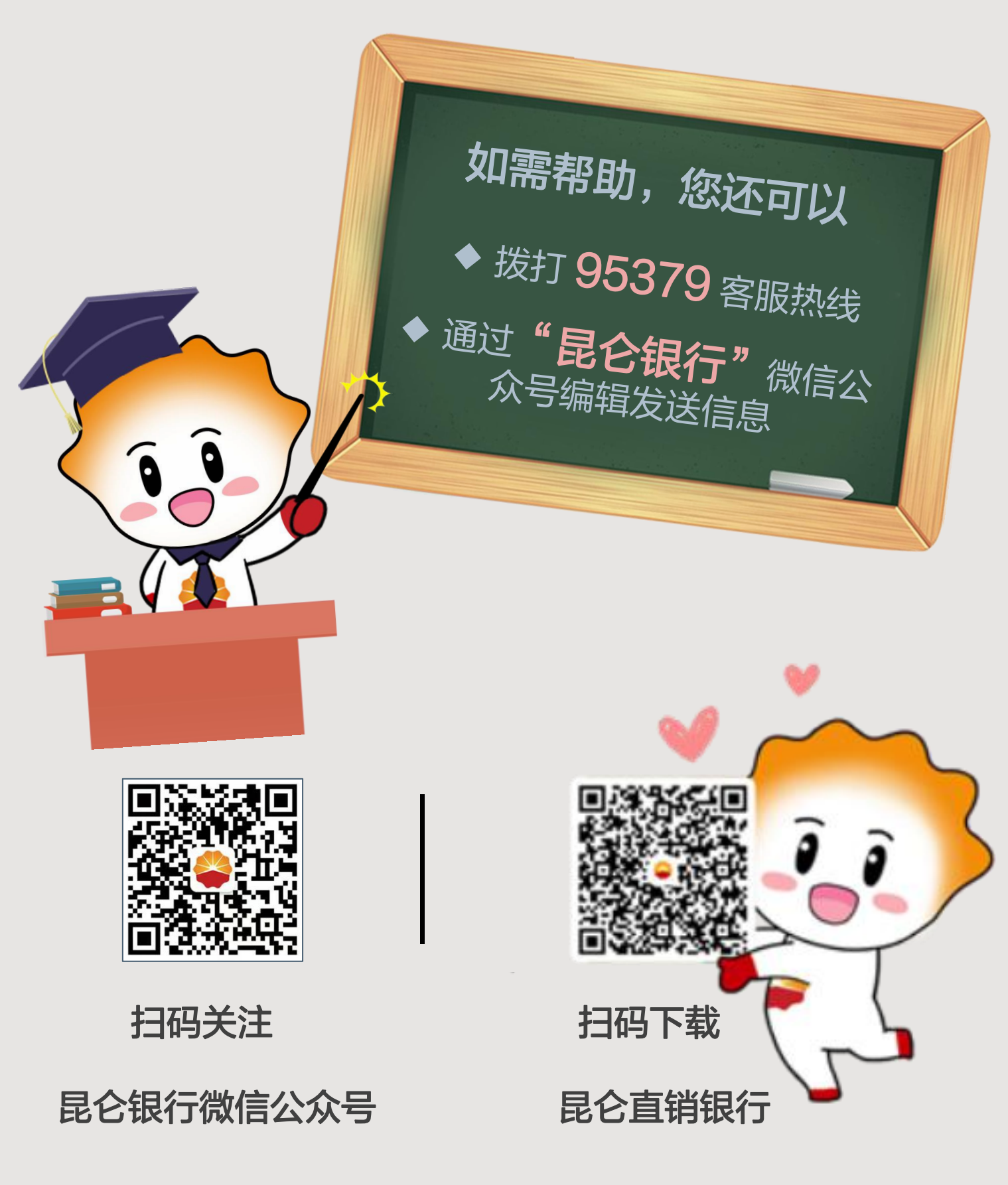

运营服务中心网络金融运营中心制